# **G913** ワイヤレスRGBメカニカル ゲーミング キーボード

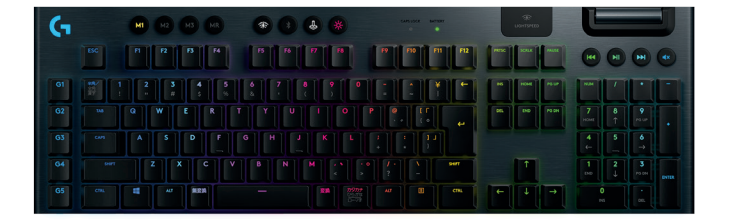

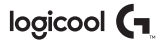

## LIGHTSPEED接続

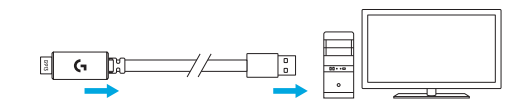

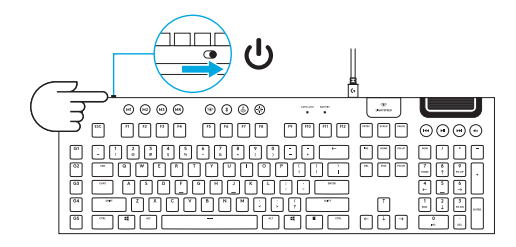

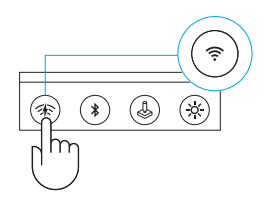

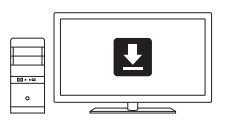

www.logicool.co.jp/support/g913

## BLUETOOTH®接続

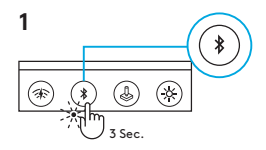

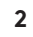

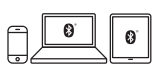

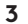

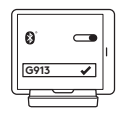

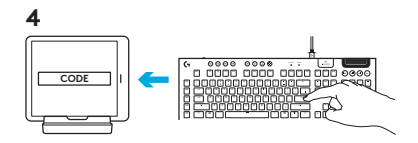

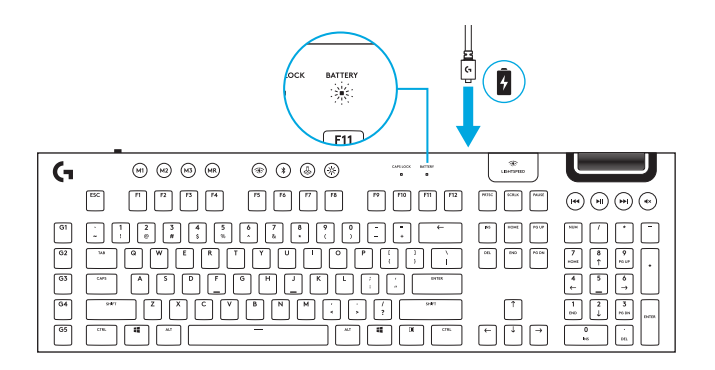

#### キーボードの各部説明

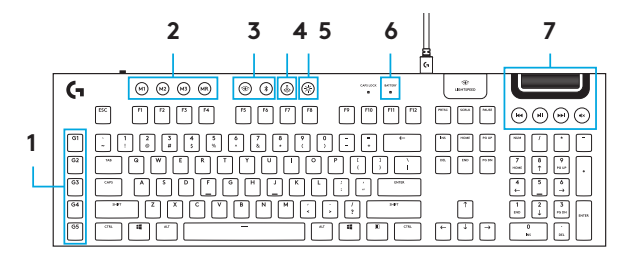

- 1.G+-
- 2.モードスイッチ
- 3. LIGHTSPEEDおよびBluetooh
- 4.ゲーム モード

5.輝度

- 6.バッテリーライト
- 7. メディアコントロール

#### キーボードの各部説明 - ライト機能

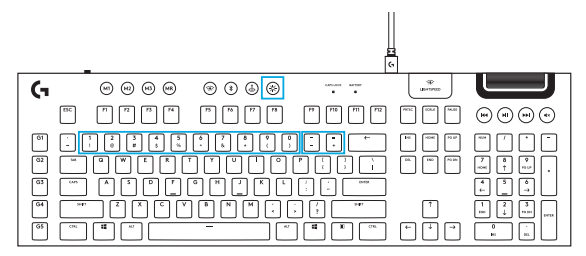

G HUBソフトウェアで設定できるライティング機能に加えて、G913ではオンボードのライティングエフ ェクトも利用できます。エフェクトを選択するには、輝度ボタンを押しながら各エフェクトに割り当てら れたキーボードの番号キーを押します。

- 輝度 + 1キー: 色ウェイブ (左から右)
- 輝度 + 2キー: 色ウェイブ (右から左)
- 輝度 + 3キー: 色ウェイブ (中心から外側)
- 輝度 + 4キー: 色ウェイブ(下から上)
- 輝度 + 5キー: 色サイクル
- 輝度 + 6キー:リップル

- 輝度 + 7キー:ブリージング
- 輝度+8キー:ユーザー定義のライティング
- 輝度 + 9キー:ユーザー定義のライティング
- 輝度+0キー:シアンブルー
- 輝度 + マイナス (-) キー:エフェクトを減速
- 輝度 + プラス (+) キー:エフェクトを加速

ユーザー定義のエフェクトは、GHUBを使ってキーボードに保存します。

#### キーボードの各部説明 - Gキー

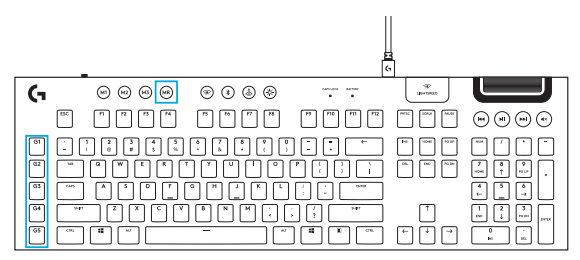

- 5つのプラグラム可能なGキーと3つのMキーを使って、1ゲームにつき最大15種類の独自機能(ボタン 割り当てやマクロ)を設定できます。
- Gキーは、Logicool G HUBソフトウェアでカスタマイズできます。
- マクロの登録:

1.MRキーを押します。

2.Gキーを押します。

3.登録するキーを入力します。

4.MRキーを押します。

- ー同じGキーに異なるボタン割り当てやマクロを登録するには、M2を押し、ステップ1~4を 繰り返します。
- ー同様にさらに、同じボタンへの割り当てを登録するには、M3を押し、ステップ1~4を繰り返します。

Logicool G HUBソフトウェアをlogitechG.com/GHUBからダウンロードしてインストールします。

ゲームモードボタン

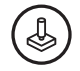

このボタンを押すと標準のWindowsキーとメニューキーが無効になるので、ゲーム中にWindowsのスター ト画面が開いてプレイが妨げられることがありません。ゲームモード中はゲームモードLEDが点灯します。

キーボードのバックライト

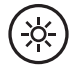

キーボードの輝度は、キーボードの輝度ボタンで切り替えます。

オンボード メモリ

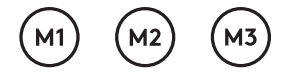

G913にはオンボードブロファイルを3つまで保存できます。ブロファイルを保存するにはG HUBソフ トウェアが必要です。ブロファイルにアクセスするには、キーボードをオンボードモードにしてからM1 、M2またはM3を押します(G HUBソフトウェアが起動していないか、インストールされていない場合)。 ブロファイルは、G HUBソフトウェアで選択することも可能です。

## キーボードの各部説明 - メディアコントロール

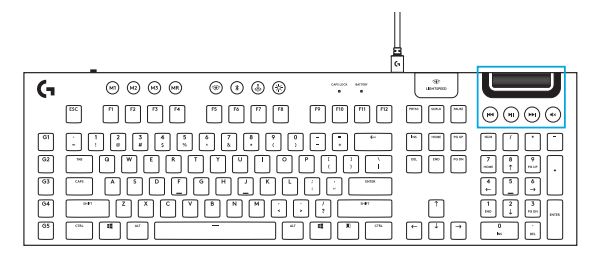

G913の右上隅にはメディアコントロールがあります。

- 音量ローラー パソコンでアクティブになっているオーディオの音量を調整できます。
- ・
   戻る トラックの先頭または前のトラックにジャンプします
   (アプリケーションによって異なります)。
- 再生/一時停止 オーディオまたはビデオの再生を開始/一時停止します。
- 進む トラックの最後または次のトラックにジャンプします (アプリケーションによって異なります)。
- ミュート オーディオを消音にします。

キーボードの各部説明 - バッテリーインジケーター

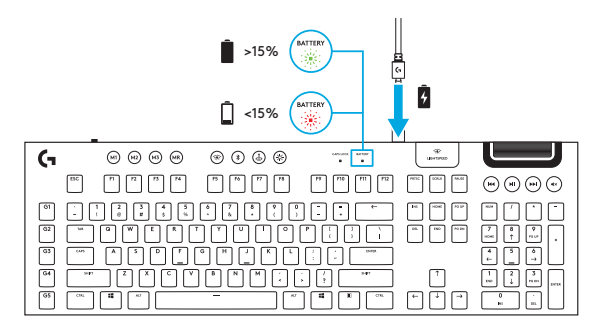

- 緑で点滅中のときは充電中です。
- 起動時に短時間だけ緑で点灯した場合、バッテリー残量は15%以上です。
- 赤で点灯中のときは充電が必要です。

キーボードの各部説明 - ワイヤレスコントロール

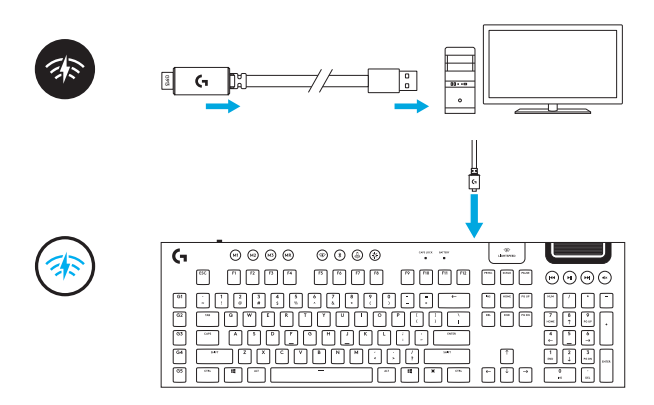

 LIGHTSPEEDボタンを押すとLIGHTSPEEDワイヤレス接続が有効になり、同梱のレシーバードング ル経由でパソコンまたはMacに接続されます。アイコンは、ワイヤレス接続中は白くなり、有線接続中 は青くなります。

## キーボードの各部説明 - BLUETOOTH®

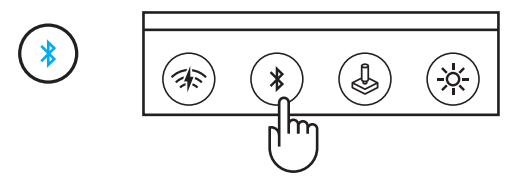

• Bluetoothボタンを押すとBluetoothで接続されます。アイコンは、Bluetooth接続中は青くなります。

キーキャップの取り外しと交換

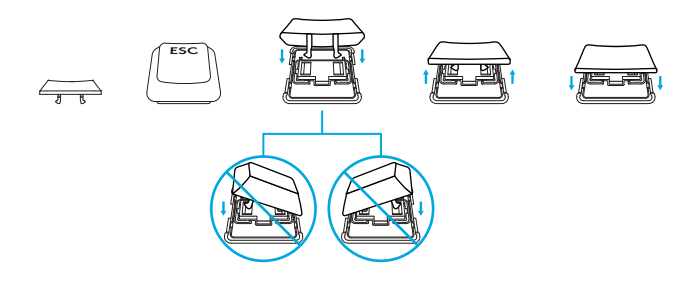

### お手入れ

キーボードをクリーニングする際は、柔らかい布やマイクロファイバークロスを使ってください。 温った布を使うことは可能です。刺激の強い洗浄剤は使用しないでください。 キーボードを液体に浸さないでください。

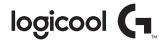

#### www.logicool.co.jp/support/g913

© 2019 Logitech, Logicool. All rights reserved. 株式会社ロジクールは、Logitech Groupの日本地域担当の日 本法人です。LogiおよびLogicool口ゴ(はLogitech Europe S.A.および/または米国およびその他の国における関連 会社の登録商標です。ロジクールは、このマニュアルに存在する可能性のある誤記に対して一切責任を負うことはあ りません。ここに記載されている情報は予告なく変更される場合があります。

WEB-621-001408.003